# ACCESSORIES ECOMMERCE

The Accessories eCommerce program is exclusive to the GM Accessories Digital Solution platform.

MARKETING SUPPORT FOR THE GM ACCESSORIES ECOMMERCE PROGRAM INCLUDES:

- BRAND SITE PROMOTIONS
- PAID SEARCH
- ONLINE DISPLAY ADVERTISING
- OWNER ANNOUNCEMENT EMAIL
- GM CARD STATEMENT INSERT
- ONGOING INTEGRATION WITH BRAND COMMUNICATIONS (OWNER EMAILS, MAGAZINES, PERFORMANCE CHANNELS)

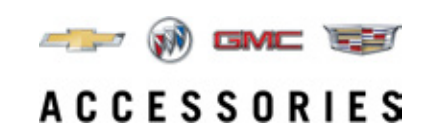

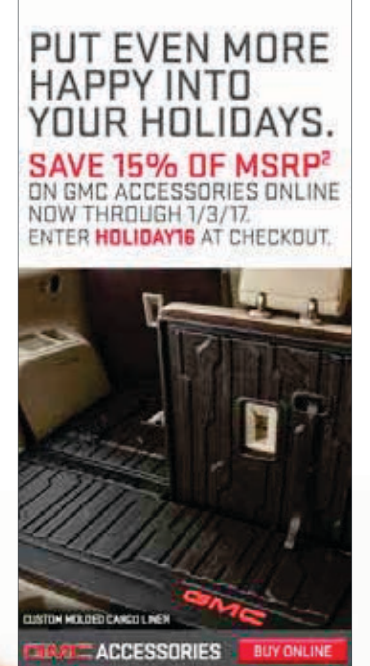

Online Display Advertising

#### DURING THIS HOLIDAY SEASON, GIVE THE GIFT OF GM ACCESSORIES.

Shop Chevrolet, Buick, GMC and Cadillac Accessories online now

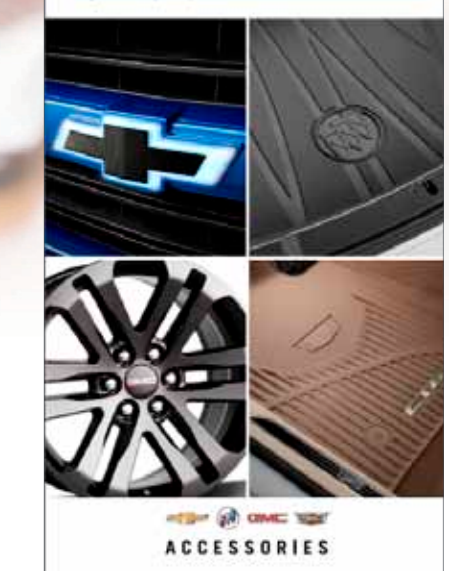

GM Card Statement Insert

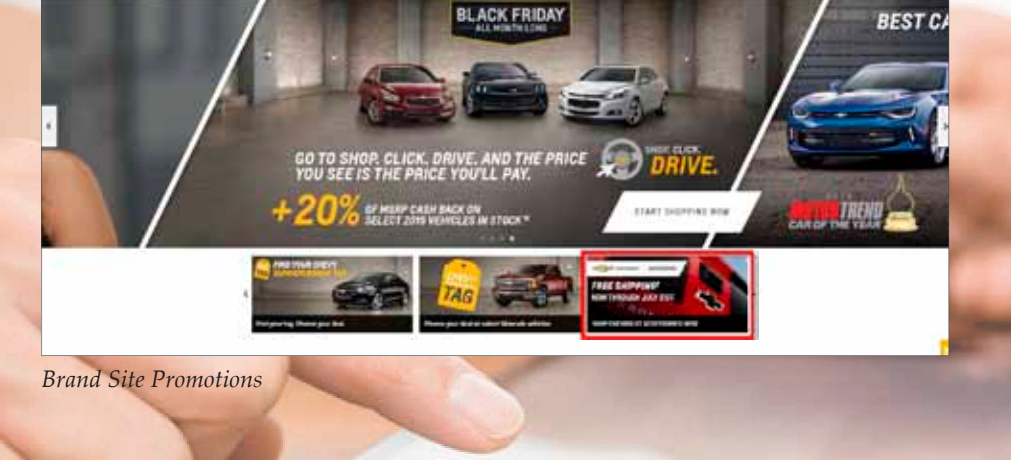

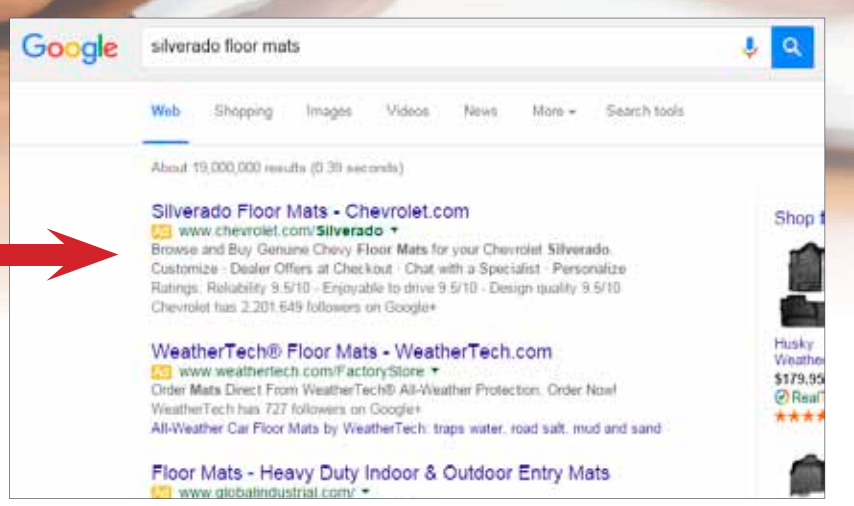

Paid Search

MERCHANT SET-UP INSTRUCTIONS ON FOLLOWING PAGES.

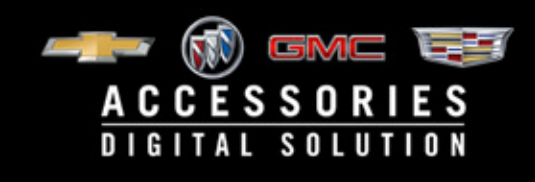

### Administration>Merchant Setup

Participation in the eCommerce Program requires online payments be accepted. The Merchant Setup wizard will guide you through the process of connecting your existing merchant account to the Accessories Solution via the MasterCard Payment Gateway. Once completed, customers will be able to order GM Accessories online and pay with most major credit and debit cards.

There are two methods of accessing the wizard:

Method 1: From the landing page Click on the Admin shortcut and select the Merchant Setup tab. Method 2: From anywhere in the solution Mouse over the Administration menu and click on Merchant Setup.

| Carl And Carl Andrews and Andrews           | P-11 # minute types. 1                                                                                                    |                                                                                                    | C.U. Proversion                                                                                                    |                     |
|---------------------------------------------|----------------------------------------------------------------------------------------------------|----------------------------------------------------------------------------------------------------|----------------------------------------------------------------------------------------------------|---------------------|
| 1 C 10 10 10 10 10 10 10                    |                                                                                                    |                                                                                                    |                                                                                                    | and a second second |
| na jan at Maa jan a Add an an<br>Mar Land D | a second discounter and a second second seco       | A DESCRIPTION OF THE DESCRIPTION OF THE DESCRIPTION | 1 And server - Annual Server                                                                                                    |                     |
|                                             | 🕒 Plasan select war within ar seri 8                                                                                                    |                                                                                                    | Plasse select your validate or part #                                                                                                    |                     |
|                                             |                                                                                                    | A Report                                                                                                    |                                                                                                    |                     |
|                                             | The a street that many many the                                                                                                    | and the second second se                                                                                                    | HAT A REAL THAT THEY THEY AND ADDRESS OF THE                                                                                                    |                     |
|                                             |                                                                                                    | The set of the set                                                                                                    |                                                                                                    |                     |
|                                             | 1 New and improved built for you                                                                                                    | State Support and State                                                                                                    | New and improved built for you                                                                                                    |                     |
|                                             | New Partners Includes                                                                                                    |                                                                                                    | New Fealures Industry for                                                                                                    |                     |
|                                             | Name and a final and a database of the second Waters in the                                                                                                    | /                                                                                                    | More Language Traduers Landscraph Formational Menual Hanne     Management and a second and a second and and a second and                                                                                                    |                     |
|                                             | Dealer Sele Retail Site Schup Norchant Sele                                                                                                    | op Addresses User Settep Pricing Settep Tex Management                                                                                                    | · Investigation theory and a final state                                                                                                    |                     |
|                                             | Send Group REVEASILE MOTIONS                                                                                                    | Select Stars Terre Cor Mature                                                                                                    |                                                                                                    |                     |
|                                             | Management & second & second                                                                                                    |                                                                                                    |                                                                                                    |                     |
|                                             | We chair account sing                                                                                                    |                                                                                                    |                                                                                                    |                     |
|                                             | 56 Would you like to accept online payments for the parchases                                                                                                    | n the emission?                                                                                                    | Bear Charges                                                                                                    |                     |
|                                             | Onloanting                                                                                                    |                                                                                                    |                                                                                                    |                     |
|                                             |                                                                                                    |                                                                                                    |                                                                                                    |                     |
|                                             | The following is recorded to another of presences. Proceedings of the second theory and the second theory and the second second        | che columnature nobele fui the present of the presentage who will handle preperior and in responsible<br>configure, meaning the finders, and annuals, if you much another on process cuit in 400-400-2002                                                                                                    | the nave                                                                                                    |                     |
|                                             | Payments Primery Casterd *                                                                                                    |                                                                                                    |                                                                                                    |                     |
|                                             | Psyman Primary Control Break **                                                                                                    |                                                                                                    |                                                                                                    |                     |
|                                             | Payment Parenty Context Phone Number 1                                                                                                    |                                                                                                    |                                                                                                    |                     |
|                                             | Manchant Administration New Processes <sup>1</sup>                                                                                                    |                                                                                                    |                                                                                                    |                     |
|                                             | Manhari Administrative Centre Passaria"                                                                                                    |                                                                                                    |                                                                                                    |                     |
|                                             | Course Real Resident and American                                                                                                    |                                                                                                    |                                                                                                    |                     |
|                                             |                                                                                                    |                                                                                                    |                                                                                                    |                     |
|                                             |                                                                                                    | MandarCard Galerano Services Collins                                                                                                    | <u>^</u>                                                                                                    |                     |
|                                             | 1. Destroyed Oncore Data is a strategy of the located with                                                                                                    | Indexed from an adult a solution that a constant to binder and international international                                                                                                    | and an in                                                                                                    |                     |
|                                             | process Transactions (as defined being its analysis the D                                                                                                    | one to connect add multiple Tried Party Processors and Nationals (Josh as defined below).                                                                                                    |                                                                                                    |                     |
|                                             | <ol> <li>Other and maintain all software, hardware, and</li> <li>Other and maintain any expand subfloations in</li> </ol>                                                                                                    | Measurementations connections recomments to access and use the WasterCard Galaxies, Devices, soft as PO 015 complexes and 55, confidence.                                                                                                    | ¥                                                                                                    |                     |
|                                             | <ul> <li>Frie situal according to according to the little of the little of the lit</li></ul> | Farm Transm. Advan                                                                                                    |                                                                                                    |                     |
|                                             | [1] I agree to new terms and conditions.<br>There authority to bed the destroints to a control agreement.                                                                                                    | Care 105-000-0700                                                                                                    |                                                                                                    |                     |
|                                             |                                                                                                    |                                                                                                    |                                                                                                    |                     |
|                                             |                                                                                                    |                                                                                                    | and the second second se |                     |

Begining the Onboarding Process

- 1. Check the box 'Would you like to accept online payments...'
- 2. Complete the contact fields and create a password
- 3. Review the MasterCard Agreement
- 4. Check the box to agree to the terms and conditions
- 5. Click 'Save Changes' to proceed

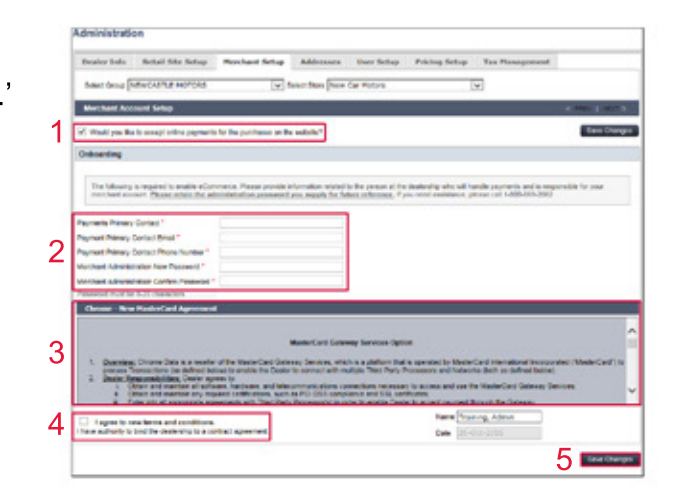

## **CONTINUED ON NEXT PAGE.**

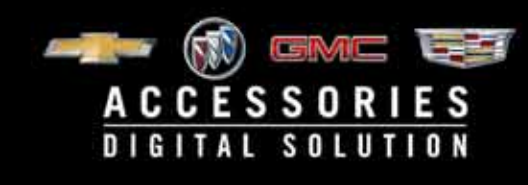

## MERCHANT SETUP FOR MASTERCARD GATEWAY

## Administration>Merchant Setup

Selecting your Acquirer

#### 1. Ensure checkbox is still checked

- 2. Select your acquirer from the dropdown
- 3. Click 'New Acquirer' button

| Bealer Info Retail Site Situp Herchant Setup Addresses Inter Setup                     | Pricing Setup Lax Planagement |              |
|----------------------------------------------------------------------------------------|-------------------------------|--------------|
| Select Group (NEWCASTLE HOTCRS ) Select Dove (New Car Notors                           |                               |              |
| Merchant Account Setup                                                                 |                               | Case (South) |
| Vi Would you like to accept online payments for the pucchases on the antialle?         |                               | Save Change  |
| Your Description of the Administration                                                 |                               |              |
| Tran Operation On the Schulzer Fills                                                   | 2                             |              |
| Your Departure IC in School (1999)<br>Your Departure IC in Administration<br>Acquirers | 2                             | New Acquirer |

Entering your Merchant Account information

- 1. Type your 'Merchant Bin'
- 2. Type your 'Bank Merchant ID'
- 3. Type your Terminal ID\*
- 3a. \*only one is required, click 'More' to enter additional Terminal IDs if desired
- 4. Check the boxes for each card type you want to accept
- 5. Click 'Save Changes'

| Global Payment                                            | is - East  |  |           |                                                                                            |   |  |
|-----------------------------------------------------------|------------|--|-----------|--------------------------------------------------------------------------------------------|---|--|
| Mesharit Bin . 1<br>Bank Merchant ID<br>Terminal ID(s). 3 | More<br>3a |  | Card Type | Amentian Espress<br>Diners Ciule<br>Diners Ciule<br>Dineswer<br>Jace<br>MasterCard<br>Utas | 4 |  |